# **USER MANUAL SUPPLIER REQUEST** ARIBA

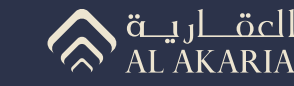

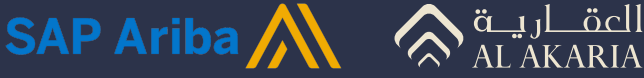

## 

#### **Supplier Onboarding Process Overview**

Welcome to Al Akaria's supplier onboarding process via SAP Ariba.

To ensure a smooth and successful registration, please review the following carefully

#### Important Notice

Supplier registration with Al Akaria requires completion of two mandatory steps\* in the correct order:

- **01** Supplier Request
- **02** Supplier Registration

\*Submitting only one of the steps will result in delays or rejection of your registration request.

For all inquiries or support requests, please contact us at: vm@al-akaria.com

#### **About This Manual**

This manual is intended to guide suppliers through the supplier request process with Al Akaria. It consists of two main components:

#### 01 Step-by-step visual instructions

Illustrated guidance to help you complete the request process with clarity and ease.

#### **02** Video tutorial

A recorded demonstration explaining the full request process.

We recommend reviewing both parts to ensure successful completion of the request process.

## 

#### **PROCESS FLOW:**

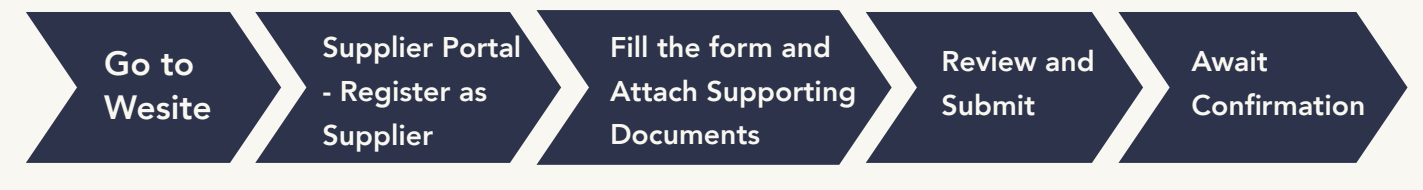

Goto Al-Akaria website and click SUPPLIER's PORTAL Or use the below link:

Click Here

#### Let's go through the process step by step as shown below:

### 01

After logging into Ariba, you will see the welcome screen.

## **102**

Click on Create drop down menu and then click "Register as Supplier"

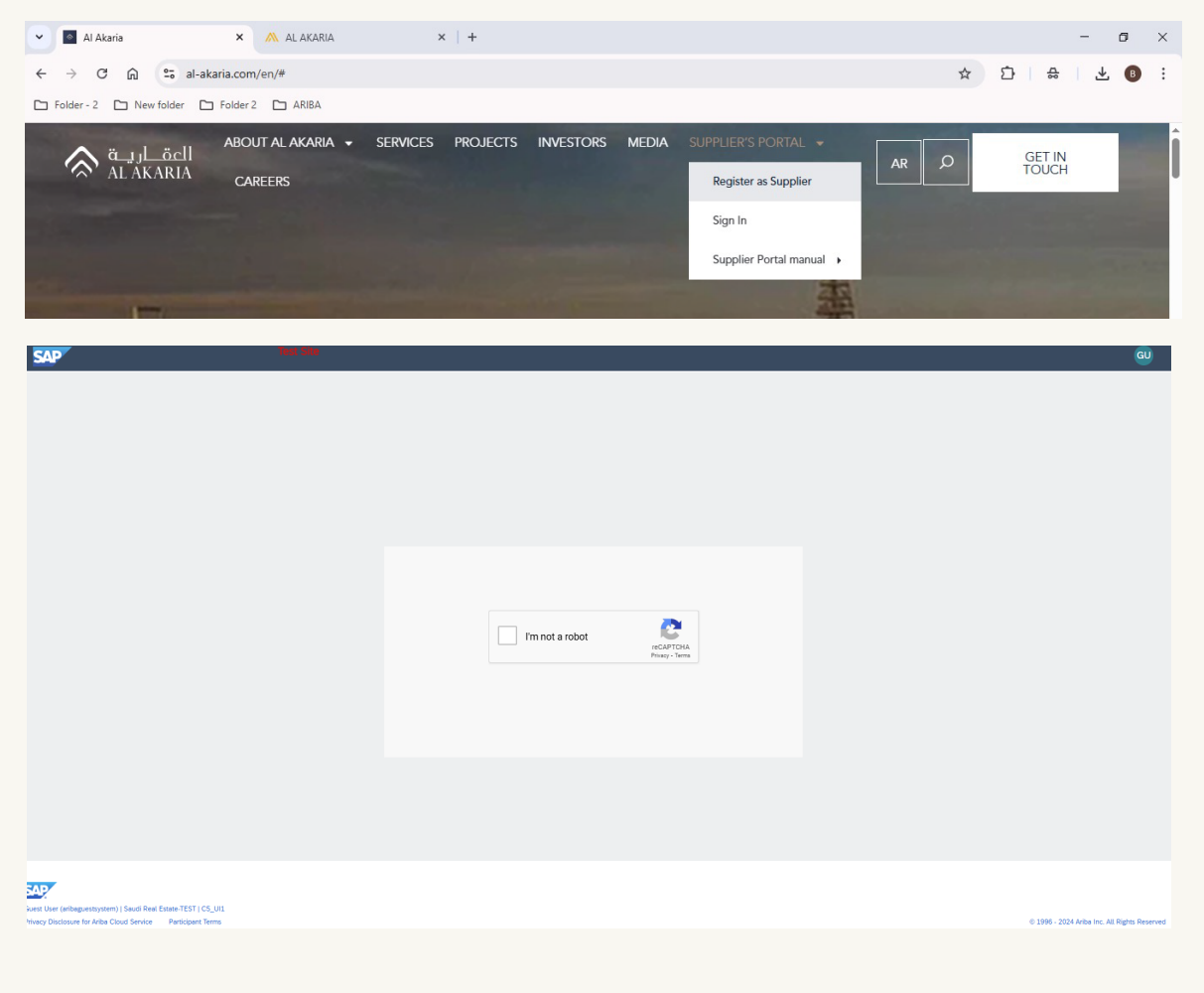

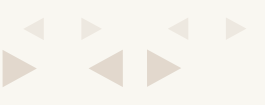

### **03**

Fill in the form with supplier information. Please note fields with red Asterix (\*) is mandatory and cannot be skipped.

| 🖌 🛛 Al Akaria X 🔨 AL AKARIA X                                          | +                                        |     |    | -  | ٥   | ) × |
|------------------------------------------------------------------------|------------------------------------------|-----|----|----|-----|-----|
| ← → C ⋒ 25 s1.mn2.ariba.com/Sourcing/Main/aw?awh=r&awssk=              | -7Hx7OXBeKexdge7S&realm=744318793&dard=1 | ९ 🕁 | Ď١ | 48 | ± ( | Bi  |
| 🗅 Folder - 2 🗋 New folder 🎦 Folder 2 🗀 ARIBA                           |                                          |     |    |    |     |     |
| م الدغرية الم الم الم الم الم الم الم الم الم الم                      |                                          |     |    |    | (   | GU  |
| Supplier self-registration request form                                |                                          |     |    |    |     |     |
| ✓ 1 General Supplier Information                                       |                                          |     |    |    |     |     |
| 1.1 Supplier name - English * ③                                        |                                          |     |    |    |     |     |
| 1.2 Supplier Name - Arabic ⑦                                           |                                          |     |    |    |     |     |
| 1.3 Type of Supplier * ⑦                                               | Local Vendor                             |     | ~  |    |     |     |
| ✓ 1.4 Supplier Office Address                                          |                                          |     |    |    |     |     |
| Enter your complete office address: Should not exceed 35 characters in | cluding space and special characters.    |     |    |    |     |     |
| 1.4.1 Street *                                                         |                                          |     |    |    |     |     |
| 1.4.2 City *                                                           |                                          |     |    |    |     |     |
| 1.4.3 Postal Code *                                                    |                                          |     |    |    |     |     |
| 1.4.4 Country *                                                        | SA                                       |     | ~  |    |     |     |

#### **04**

After filling in the relevant vendor details click on submit.

| ✓ 2 Primary Supplier Contact                                  |             |        |        |
|---------------------------------------------------------------|-------------|--------|--------|
| 2.1 Contact Person (First Name) * ⑦                           |             |        |        |
| 2.2 Contact Person (Last Name) * ⑦                            |             |        |        |
| 2.3 Contact Person (Email) * ③                                |             |        |        |
| 2.4 Contact Person (Phone No) * ③                             |             |        |        |
| ✓ 3 Additional Information                                    |             |        |        |
| 3.1 Category * ⑦                                              |             | ~      |        |
| 5 Preferred communication language * ⑦                        | EN          | ~      |        |
| 6 Detailed Company Profile *                                  | Upload File |        |        |
| 7 How did you know about Al-Akaria Saudi Real Estate Company? |             |        |        |
|                                                               |             | Submit | Cancel |

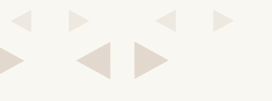

#### ÷.05

Once submitted, you will see confirmation of form submission.

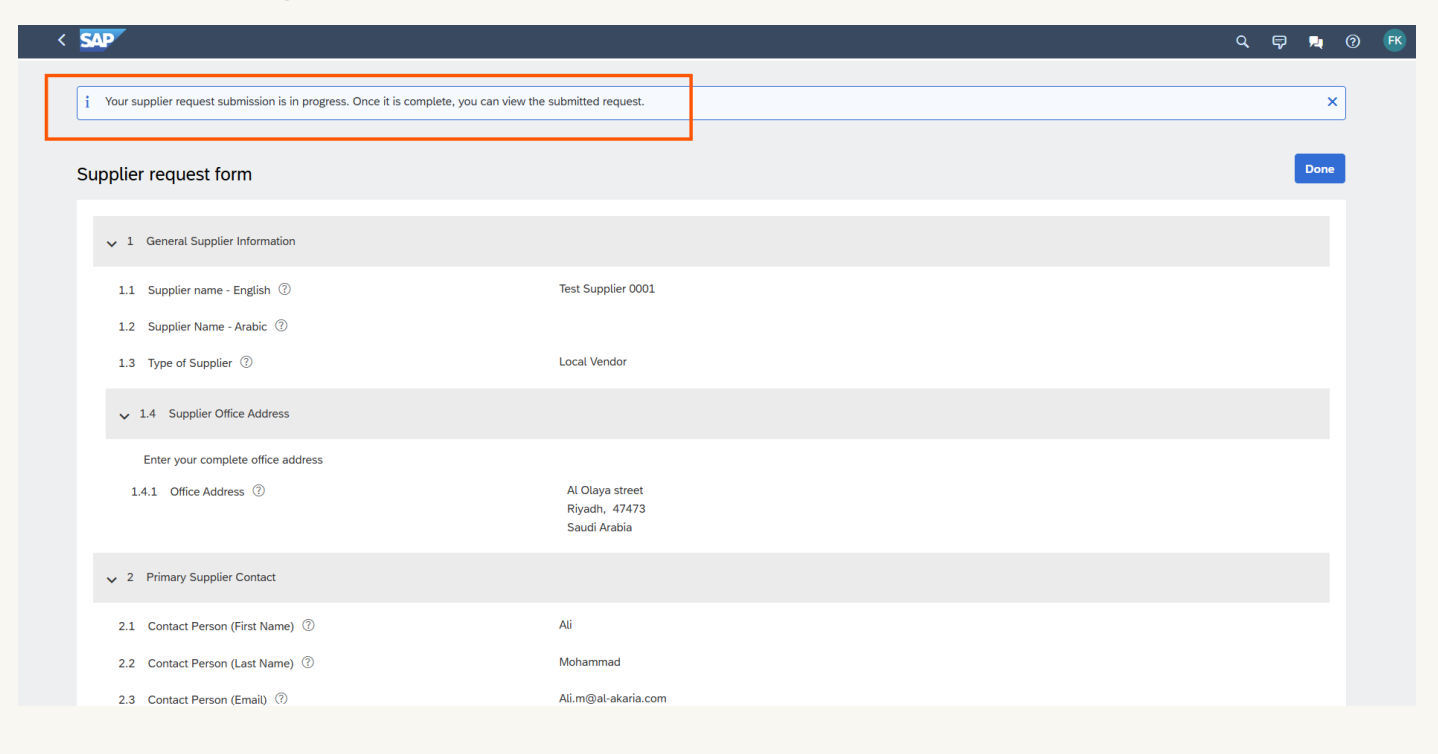

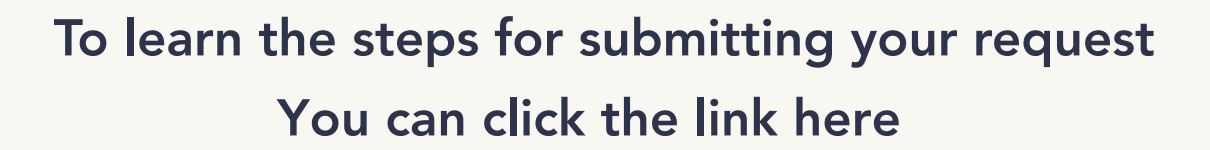

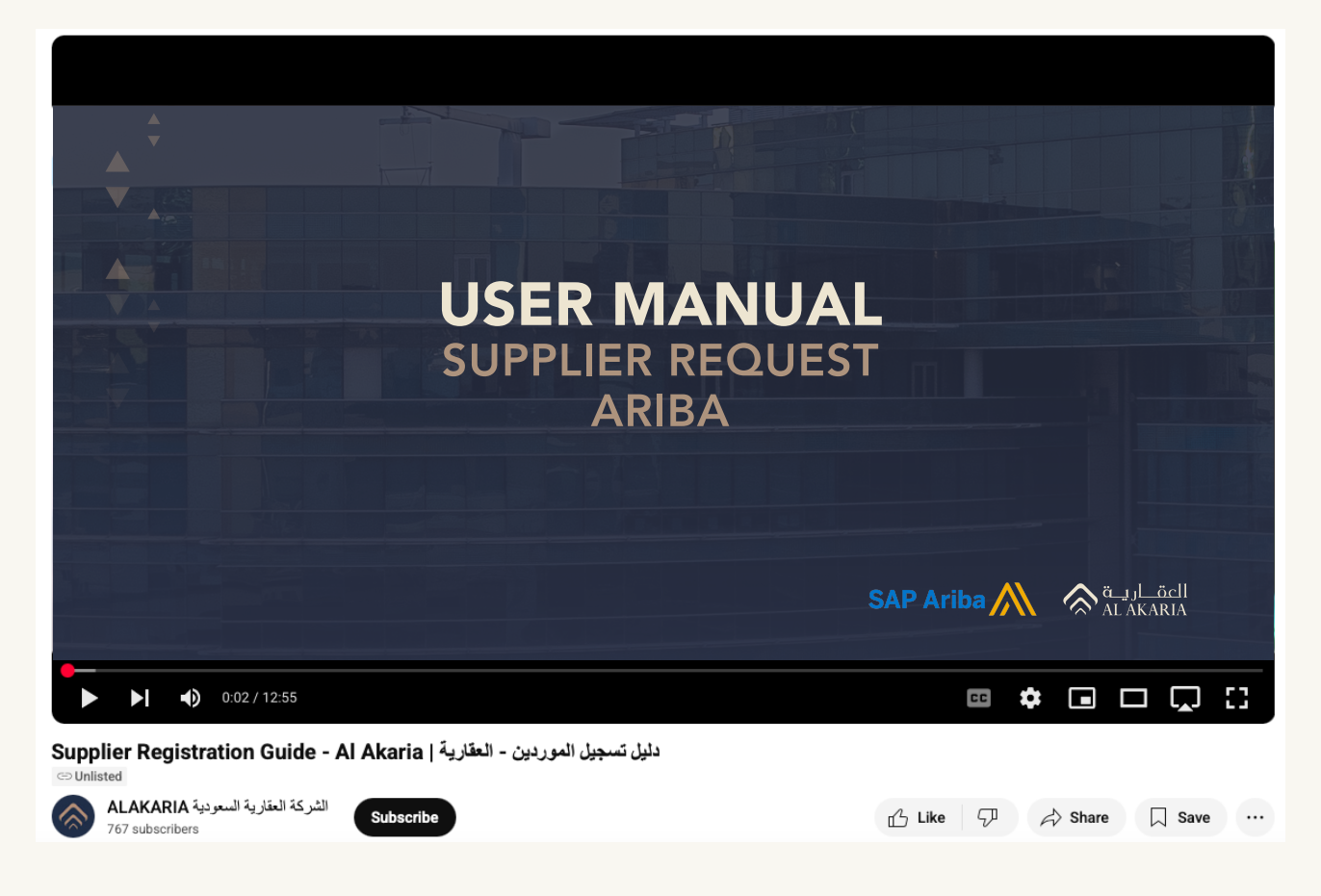

For all inquiries or support requests, please contact us at: vm@al-akaria.com

# Thank you

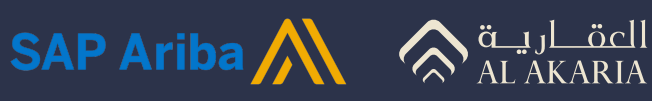